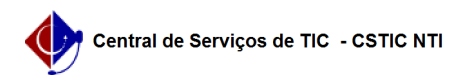

## [tutorial] Migrar bolsas entre projetos do mesmo departamento para aluno que participou da seleção de monitoria

15/01/2025 07:34:52

| Imprimir | artigo | da l | FAQ |
|----------|--------|------|-----|
|----------|--------|------|-----|

| Categoria:                                                                                                    | SIGAA::Monitoria                                                                                                    | Votos:              | 0                        |
|----------------------------------------------------------------------------------------------------|----------------------------------------------------------------------------------------------------|---------------------|--------------------------|
| Estado:                                                                                                    | público (todos)                                                                                                    | Resultado:          | 0.00 %                   |
|                                                                                                    |                                                                                                    | Última atualização: | Ter 10 Set 07:45:36 2024 |
|                                                                                                    |                                                                                                    |                     |                          |
| Palavras-chave                                                                                                   |                                                                                                    |                     |                          |
| Monitoria;bolsas                                                                                                 |                                                                                                    |                     |                          |
|                                                                                                    |                                                                                                    |                     |                          |
| Artigo (público)                                                                                                 |                                                                                                    |                     |                          |
| Procedimentos                                                                                                    |                                                                                                    |                     |                          |
| Passo 1: Validar o Relatór                                                                                       | io de Desligamento                                                                                                    |                     |                          |
| Como fazer: Acessar: Móo<br>de Monitoria                                                                         | dulo de Monitoria > Monitores > [1]Validar Relatórios                                                                                                    |                     |                          |
| Passo 2: Liberar bolsa ceo                                                                                       | dida                                                                                                    |                     |                          |
| Como fazer: Acessar: Móc<br>Localizar o Projeto > Alter<br>de bolsas > Gravar Propos                             | dulo de Monitoria > Projetos > Gerenciar Projetos ><br>ar Proposta do Projeto > Diminuir a bolsa no total<br>sta.                                                                 |                     |                          |
| Passo 3: Adicionar bolsa                                                                                         | no projeto que recebeu a bolsa                                                                                                    |                     |                          |
| Como fazer: Acessar: Móo<br>Localizar o Projeto > Alter<br>total de bolsas > Gravar P                            | dulo de Monitoria > Projetos > Gerenciar Projetos ><br>ar Proposta do Projeto > Adicionar a bolsa no<br>rroposta.                                                                 |                     |                          |
| Passo 4: Movimentar Cota                                                                                         | as no projeto que cedeu a bolsa                                                                                                    |                     |                          |
| Como fazer: Acessar: Móc<br>Projetos > Localizar o Proj<br>Se já aconteceu seleção,<br>do projeto. Seguindo essa | ulo de Monitoria > Projetos > Movimentar Cotas entre<br>eto > Alterar Cotas.<br>a bolsa deve ser removida tanto da seleção, quanto<br>ordem: 1º a seleção, em seguida do projeto. |                     |                          |
| Passo 5: Movimentar Cota                                                                                         | as no projeto que recebeu a bolsa                                                                                                    |                     |                          |
| Como fazer: Acessar: Móo<br>Projetos > Localizar o Proj                                                          | dulo de Monitoria > Projetos > Movimentar Cotas entre<br>ieto > Alterar Cotas                                                                                                    |                     |                          |
| Passo 6: Verificar se o pro                                                                                      | ocedimento foi realizado com sucesso                                                                                                    |                     |                          |
| Como fazer: Acessar: Móo<br>Distribuição de Bolsas                                                               | dulo de Monitoria > Relatórios > Análise de                                                                                                    |                     |                          |
| Passo 7: Cadastrar Novo                                                                                          | Monitor                                                                                                    |                     |                          |
| Como fazer: Acessar: Móo<br>Monitor                                                                              | dulo de Monitoria > Monitores > Cadastrar Novo                                                                                                    |                     |                          |
| Observação: atentar para<br>nova monitoria só poderá                                                             | a data de finalização indicada no Passo 1, pois a<br>ser iniciada um dia após essa data.                                                                                          |                     |                          |
| Caso a movimentação de<br>o passo 7 não deve ser ex                                                              | bolsas seja entre departamentos/unidades diferentes,<br>ecutado. O docente precisa fazer uma nova seleção.                                                                        |                     |                          |
| [1] https://sigaa.ufpe.hr/si                                                                                     | azz/monitoriz/index isf#                                                                                                    |                     |                          |